## COMPENSACIONES

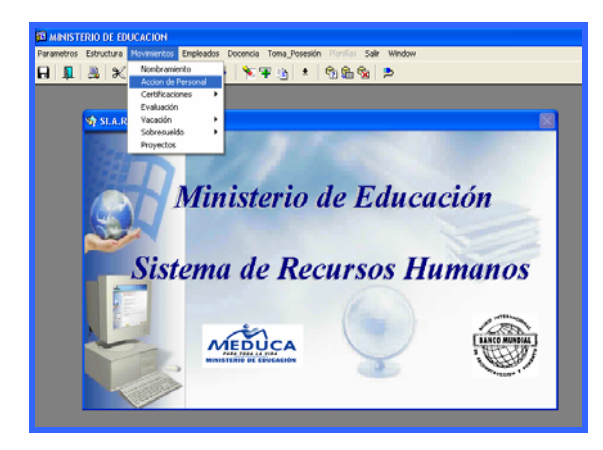

Para entrar en la carpeta de las Compensaciones se accede al menú principal del SIAREH Movimiento en la opción de Acción de Personal.

| 🖾 recursos - [Acciones de l                                        | Personal]                                                         |     |
|--------------------------------------------------------------------|-------------------------------------------------------------------|-----|
| 🚮 Parametros Estructura Mov                                        | vimientos Empleados Docencia Toma_Posesión Planillas Salir Window | - 8 |
| 8 1 2 × 6 6                                                        | < < >>   № 平 山 ±   勉 騙 勉   ⇒                                      |     |
|                                                                    | MINISTERIO DE EDUCACION 11-07-2006                                |     |
|                                                                    | Mantenimiento de las Acciones de Personal REC_004                 |     |
| Generales                                                          | Posición<br>Año Posición Partida - Planilla Monto Est Salario     |     |
| Cédula 1 713 158                                                   | 39 Secuencia Secuencia                                            |     |
| Nombres                                                            | Cargo                                                             |     |
| Apellidos                                                          | Función                                                           |     |
| Estado                                                             | Est. Civil Provincia                                              |     |
| Sexo                                                               | Seg. Soc Distrito                                                 |     |
|                                                                    | Generales 🔊 Corregimiento                                         |     |
|                                                                    | Dependencia                                                       |     |
| Clave Mov Codigo<br>Numero Documento<br>Fecha Inicio<br>Fecha Real | Fecha Del Doc. Anio Compensacion Grado Compensacion               |     |
| Explicacion                                                        |                                                                   |     |
|                                                                    |                                                                   |     |
|                                                                    |                                                                   |     |
|                                                                    |                                                                   |     |
|                                                                    |                                                                   |     |
|                                                                    |                                                                   |     |
|                                                                    |                                                                   |     |
|                                                                    |                                                                   |     |
|                                                                    |                                                                   |     |
| inter a query; press F8 to execute,                                | CTRL+g to cancel.                                                 |     |
| Record: 1/1 Enter-G                                                | luey                                                              |     |

## Descripción general:

Esta pantalla se utiliza para conceder las Compensaciones a los docentes.

## Funcionalidad:

 Se registra el número de cédula del docente y se presiona la tecla F8, el sistema desplegará las generales del funcionario, luego se elige la carpeta de Compensaciones y se escoge la acción compensación vocacional.

| 🔂 recursos - [Acciones de Personal]                                                                                                    | - 7 🗙 |
|----------------------------------------------------------------------------------------------------|-------|
| 🙀 Parametros Estructura Movimientos Empleados Docencia Toma_Posesión Planillas Salir Window                                                                                                    | _ 8 × |
|                                                                                                    |       |
| MINISTERIO DE EDUCACION 11-07-2006                                                                                                    |       |
| Mantenimiento de las Acciones de Personal REC_004                                                                                                    |       |
| Posición<br>Año Posición Partida Planilla, Monto Est. Salario   Cédula 1 0 713 1589 Secuencia 58969 200 F0173 007020010202001 256 429.00   Nombres DANNY Cargo EDUCADOR B-1 -MAESTRO CON TIT DE MAESTRO DE ESN.PI<br>Función Cargo EDUCADOR B-1 -MAESTRO CON TIT DE MAESTRO DE ESN.PI<br>Función   Estado ACTIVO Est. Civil T Provincia BOCAS DEL TORO   Distrito YAMUNTU Compensaciones Permanencias   Ascenso / Reclasificación/Ajuste de Salario Compensaciones Permanencias   Clave Mov Codigo COMPENSACION VOCACIONAL CONCEDER IP de Proyecto |       |
| Numero Documento 1 Fecha Del Doc. 29-MAY-2006 Anio                                                                                                    |       |
| Fecha Inicio                                                                                                    |       |
| Fecha Real Grado Bott Compensacion p                                                                                                    |       |
| Explicacion                                                                                                    |       |
|                                                                                                    |       |
|                                                                                                    |       |
| Record: 1/1                                                                                                    |       |

| Clave Mov. Código: | Indica la acción que el usuario va ha ingresar, también<br>tiene que indicar si se trata de <b>Conceder, Modificar o</b><br><b>Prorrogar la acción</b> |
|--------------------|----------------------------------------------------------------------------------------------------|
| Número Documento:  | Indica el número del documento a ingresar.                                                                                                    |
| Fecha del Doc.:    | Indica la fecha del documento.                                                                                                    |
| Fecha Inicio:      | Determina la fecha en que se hace el cambio.                                                                                                    |
| Fecha Real:        | Indica la nueva posición del funcionario.                                                                                                    |
| Año:               | Indica el año de la Acción.                                                                                                    |
| Nº de Proyecto:    | Indica el número de proyecto.                                                                                                    |
| Grado:             | Indica el código de la compensación.                                                                                                    |
| Compensación:      | Indica la clase de compensación.                                                                                                    |
| Explicación        | Es una explicación del por que del ascenso.                                                                                                    |

 Se registra el número de documento, fecha del documento, fecha de inicio de la compensación y se presiona ENTER, para que aparezca la fecha real, que es la del sistema. Finalmente, se presiona la tecla F10 para grabar.